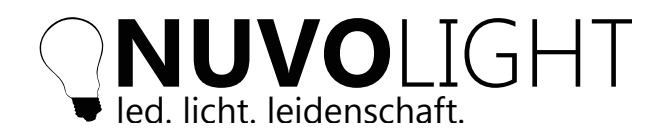

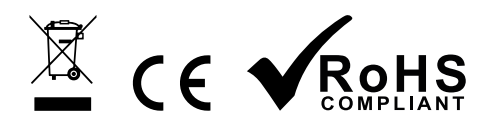

Stand: 10.01.2024

Artikel 114003-DR

DALI / DMX / 0-10 V / INPUT

SMARTgateway 2

Das Nuvolight SMARTgateway 2 verfügt über mehrere Ein- & Ausgänge zur Anbindung an die Nuvolight Steuerung. Es wird über die Netzwerkschnittstelle in das bestehende Netzwerk eingebunden. Das Gerät besitzt ein DMX Universum mit zwei Ausgängen, sowie acht potentialfreie Kontakteingänge. Darüber hinaus kann ein DALI-Bus betrieben werden, der ebenso über das SMARTgateway mit Strom versorgt wird.

Die Bedienung erfolg über drei Navigationstasten, sowie vier beleuchtete farbige Bedientasten (Action Buttons). Diese haben variable Funktionen wie Bus-Steuerung oder das Ausführen von Szenen. Das zentrale Display zeigt alle wichtigen Informationen an und hilft bei der Bedienung.

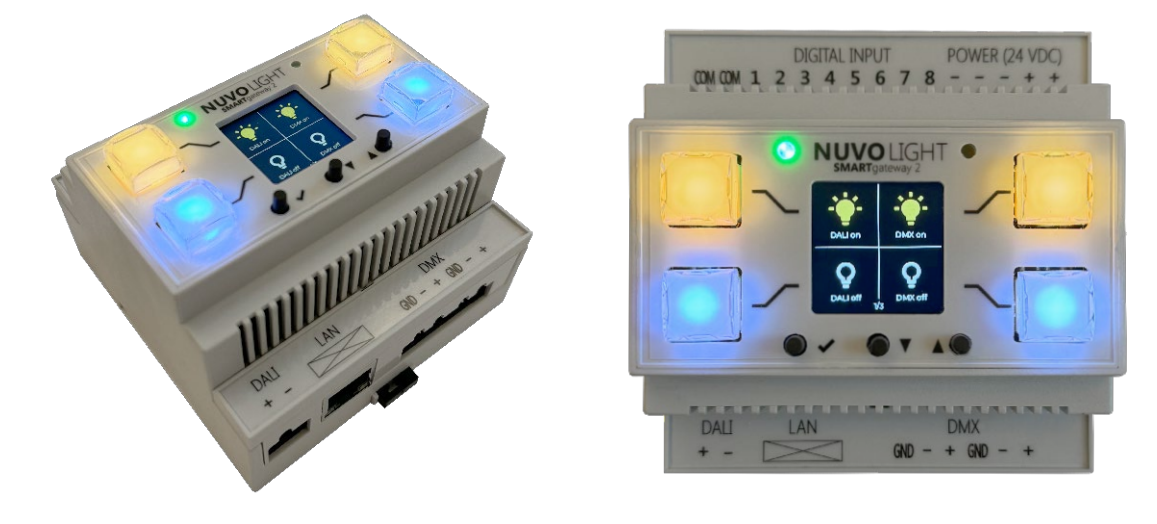

# **Technische Daten**

| Abmessungen (B x H x T)         87 x 107 x 77 mm (Breite: 5TE) |                                                                                        |  |  |
|----------------------------------------------------------------|----------------------------------------------------------------------------------------|--|--|
| Versorgungsspannung                                            | jungsspannung 19 - 24 VDC                                                              |  |  |
| Leistungsaufnahme                                              | 130 mA + 250 mA (DALI) + 150 mA (DMX)                                                  |  |  |
| Befestigung                                                    | Hutschienenmontage                                                                     |  |  |
| Betriebstemperatur   -25° C +60° C                             |                                                                                        |  |  |
| Luftfeuchtigkeit                                               | 0% 85% rF nicht kondensierend                                                          |  |  |
| Gewicht                                                        | 150 g                                                                                  |  |  |
| Farbe                                                          | weiß                                                                                   |  |  |
| Eingänge                                                       | 8 x potentialfreie Schließkontakte                                                     |  |  |
| Ausgänge                                                       | 1 x DALI, 2 x DMX (gemeinsames Universum)                                              |  |  |
| Netzwerkanschluss                                              | 100 Mbit/s Ethernet Port, WLAN IEEE 802.11b/g/n                                        |  |  |
| Display         LCD 240x240 Pixel (farbig beleuchtet)          |                                                                                        |  |  |
| Bedienung                                                      | 3 x Navigation (Taster), 4 x Action Button (Taster beleuchtet RGB), 1 x Reset (Taster) |  |  |
| Anschluss                                                      | Schraubklemmen 1,5 mm² Litze                                                           |  |  |
| Schutzart                                                      | IP20                                                                                   |  |  |

v2.0

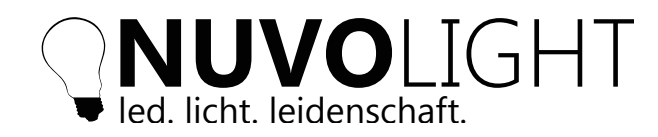

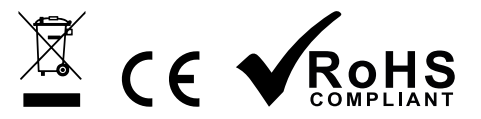

# Installation

- 1. SMARTgateway auf Hutschiene aufsetzen
- 2. Benötigte Ein- & Ausgänge anklemmen:
- DALI-Bus SMARTgateway fungiert gleichzeitig als Bus-Stromversorgung
- DMX-Bus Ein gemeinsames Universum an zwei separaten Ausgängen
- Inputs Schließkontakte an *Digital 1-8* & Referenz auf *COM* (vgl. Anschlussbeispiele Seite 14)
- 3. LAN Netzwerkkabel anstecken (RJ45)
- 4. Spannungsversorgung anstecken (24 VDC)
- 5. Spannungsversorgung aktivieren

#### Hinweise zur Verkabelung

- *DALI-Bus:* Zwei Adern 0,8 mm<sup>2</sup> für bis zu 100 m, 1,5 mm<sup>2</sup> für bis zu 300 m Verpolungssicherer Bus
- *DMX-Bus:* Zwei Adern mit Schirmung (z.B. CAT7 o.ä.) Aderquerschnitt 0,6 mm<sup>2</sup> bis 0,8 mm<sup>2</sup> Terminierung mit 120 Ohm Widerstand Kabel von DMX-Leuchte zu DMX-Leuchte (Daisy-Chain)

# Anschlüsse und Bedienelemente

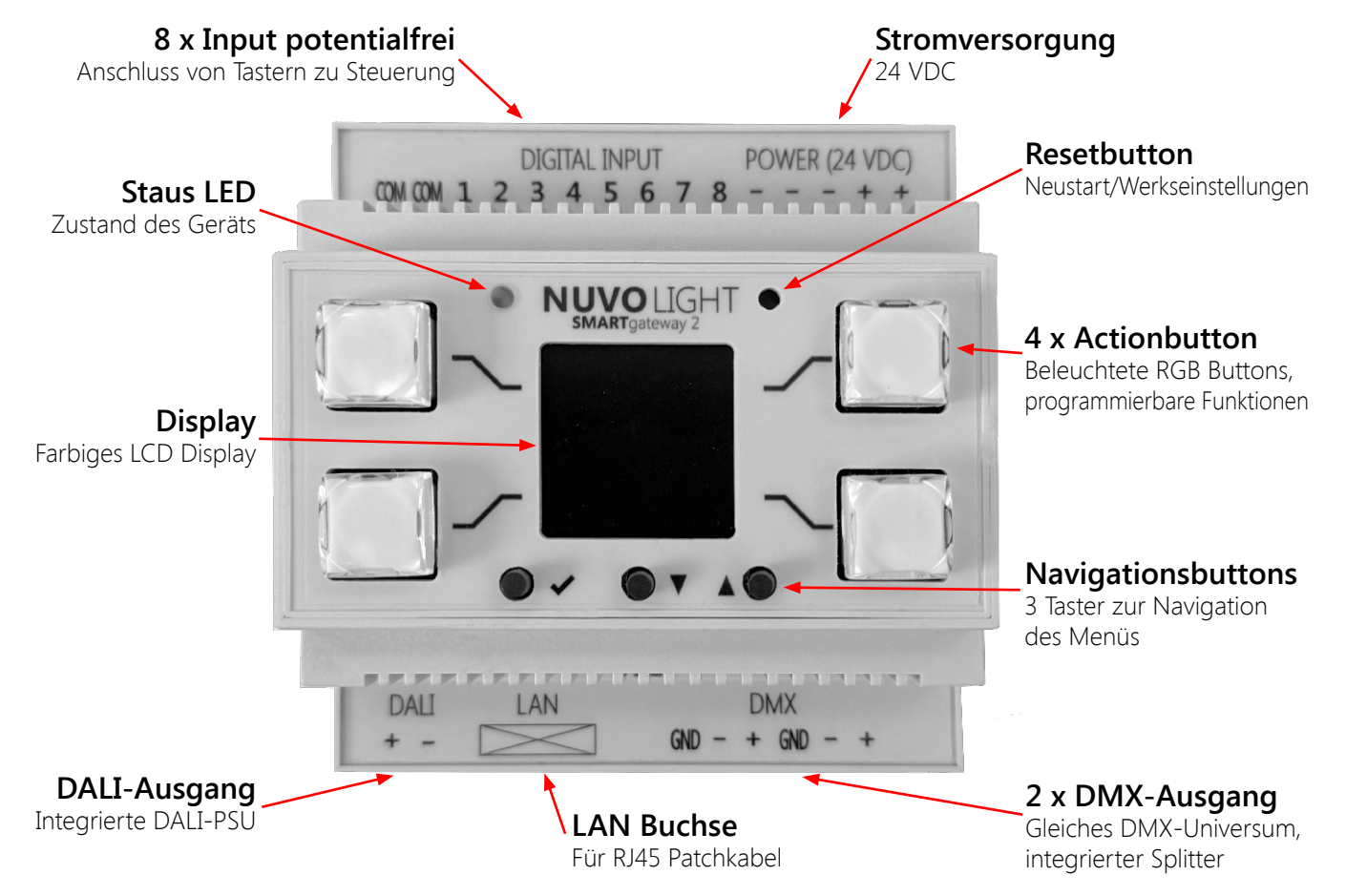

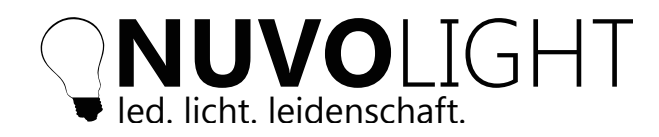

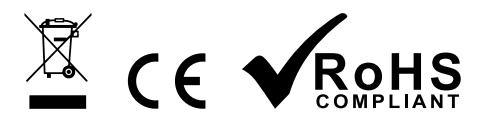

### Bedienung

Nach dem Anlegen der Spannungsversorgung am SMARTgateway (siehe vorherige Seite) ist das Gerät einsatzbereit. Im *Display* werden Aktionen angezeigt, welche sich über die vier zugehörigen seitlichen *Actionbuttons* ausführen lassen. Über die *Navigationsbuttons* können mehrere Seiten mit unterschiedlichen Aktionen durchgeschalten werden:

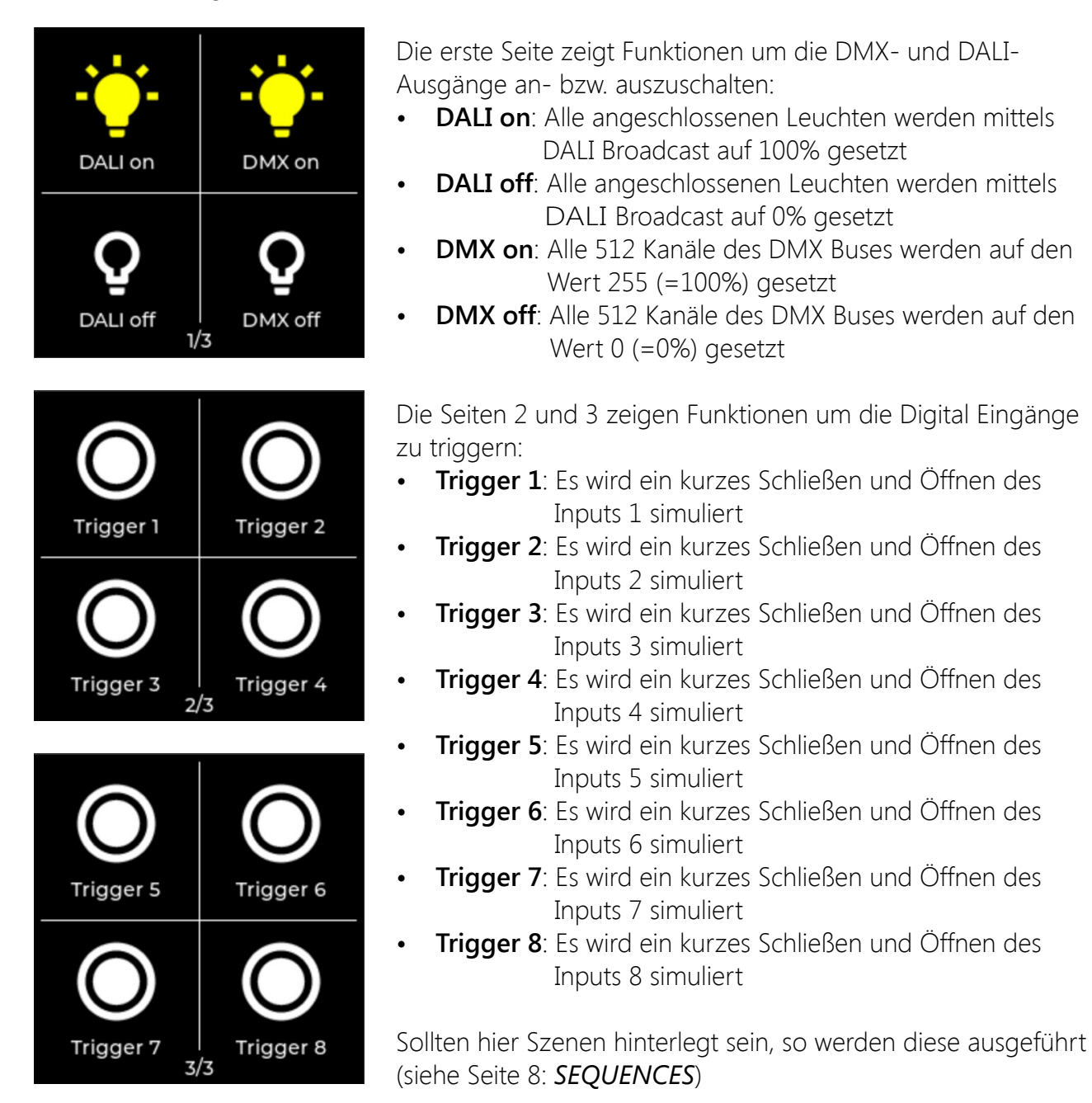

Durch Drücken des *Enterbuttons* (der erste der drei Navigationsbuttons) wird ein kleines Infofenster im Display angezeigt. Darin enthalten ist die Seriennummer und die verwendete Firmware. Das Infofenster verschwindet nach kurzer Zeit selbständig.

Der *Resetbutton* ist nur mit einem dünnen langen Gegenstand (z.B. dünner Schraubendreher) erreichbar. Durch kurzes Drücken wird das SMARTgateway neugestartet, nicht gespeicherte Änderungen gehen dabei aber verloren.

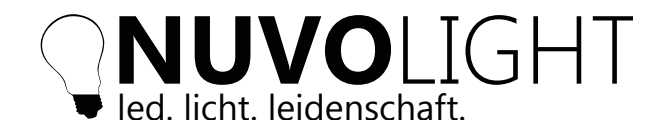

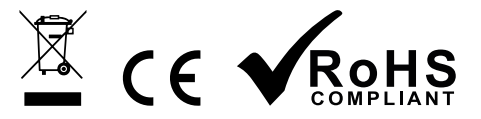

## Konfiguration des SMARTgateways per Browser

Das SMARTgateway stellt zum Konfigurieren und Steuern eine Weboberfläche zur Verfügung. Diese erreichen Sie durch folgende Schritte:

- 1. Versorgen Sie das SMARTgateway mit Strom. Für eine konfigurierbare Zeitdauer stellt das SMARTgateway nun ein eigenes WLAN zur Verfügung mit dessen Seriennummer im Namen
- 2. Verbinden Sie Ihren Computer, Tablet oder Mobiltelefon mit diesem WLAN:

Netzwerk-Name: SMARTgw\_1234567890AB Passwort: nuvolight123

3. Tippen Sie nach erfolgreicher Verbindung folgende Adresse in Ihren Browser ein:

#### http://192.168.4.1

Folgende Webseite wird angezeigt:

|  | 14:22 | Refresh |
|--|-------|---------|
|--|-------|---------|

| LIVE CONTROL TIMETABLE |            |  |  |
|------------------------|------------|--|--|
|                        | DMX        |  |  |
|                        | DMX GROUPS |  |  |
|                        | DALI       |  |  |
|                        | INPUTS     |  |  |

### **Erweiterter Modus**

v2.0

Um den erweiterten Modus freizuschalten, müssen Sie mehrfach auf das Logo links oben klicken. Daraufhin erscheint eine Passworteingabe:

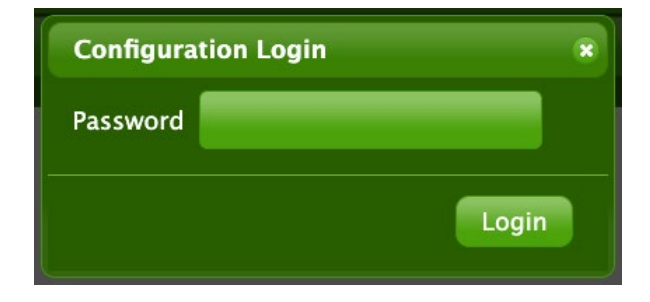

Geben Sie hier *nuvolight* ein und schon stehen Ihnen alle Funktionen des SMARTgateways zu Verfügung.

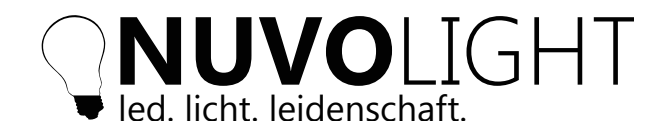

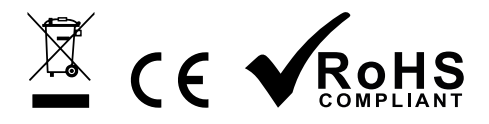

## Menü Tabs

Nachfolgend werden nun alle Bereiche des SMARTgateways beschrieben:

- 1. LIVE CONTROL
- 2. CONFIG
- 3. SEQUENCES
- 4. TIMETABLE

### 1. LIVE CONTROL

Folgende Untermenüs stehen zur Live Steuerung der Ausgänge und Eingänge zur Verfügung:

| Submenü               | Einstellung                                                      | Funktion                                                                                                    |
|-----------------------|------------------------------------------------------------------|----------------------------------------------------------------------------------------------------|
| DMX                   | 1-512 DMX Kanäle<br>Helligkeitswerte von 0-255                   | Aktuelle Werte der DMX Kanäle<br>Slider zum Einstellen der Werte jedes DMX Kanals<br>Auch können alle Kanäle zeitglich auf 0% oder 100% gestellt werden |
| DALI                  | Broadcast, DALI Gruppen & Fixtures<br>Helligkeitswerte von 0-255 | Aktuelle Werte der DALI Kanäle und Gruppen<br>Slider zum Einstellen der Helligkeitswerte der angeschlossenen DALI Geräte                                |
| INPUTS                | Anzeige                                                          | Zeigt die potentialfreien Eingänge an:<br>Schwarzer Kreis: Eingang offen<br>Weißer Kreis: Eingang geschlossen                                           |
| Save As Boot<br>Value | Button                                                           | Speichert die aktuellen Werte der Ausgänge als Standardeinstellung beim Einschalten des SMARTgateways                                                   |

## 2. CONFIG

Im Reiter *CONFIG* können grundlegende Einstellungen des SMARTgateways vorgenommen werden wie Netzwerkeinstellungen, DMX-Einstellungen, Firmware Updates oder Sicherung der Szenen als Textdatei.

Eine detaillierte Übersicht über die einzelnen Funktionen gibt die Tabelle auf der folgenden Seite.

| LIVE CONTROL CONFIG SEQUENCES TIMETABLE |  |  |  |
|-----------------------------------------|--|--|--|
| WIRELESS MODE                           |  |  |  |
| WIRELESS CLIENT                         |  |  |  |
| ETHERNET                                |  |  |  |
| - Inputs                                |  |  |  |
| DMX                                     |  |  |  |
| DMX GROUPS                              |  |  |  |
| DEVICE                                  |  |  |  |
| LOCAL                                   |  |  |  |
| UPDATE                                  |  |  |  |

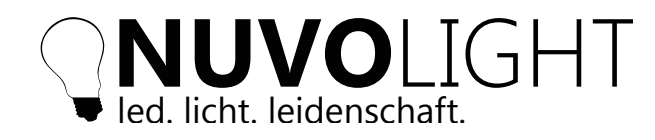

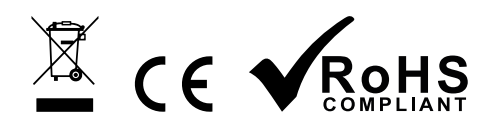

### Funktionen

| Submenü         | Einstellung              | Funktion                                                                                                    |
|-----------------|--------------------------|----------------------------------------------------------------------------------------------------|
|                 |                          | Accesspoint: Das SMARTgateway bietet ein eigenes WLAN an, um sicher per Brows-<br>eroberfläche damit zu verbinden                                                                                                    |
| WIRELESS MODE   | Modus                    | Accesspoint + Station: Das SMARTgateway bietet ein eigenes WLAN an und verbindet<br>sich mit einem anderen bestehenden WLAN, um darüber drahtlos angesteuert werden zu<br>können                                                                                                    |
|                 |                          | Accesspoint + Ethernet: Das SMARTgateway bietet ein eigenes WLAN an und verbindet sich mit einem anderen bestehenden LAN, um darüber angesteuert werden zu können (Standard)                                                                                                    |
|                 | AP Timeout               | Die Zeit nach dem Einschalten des Gerätes, nach welcher das eigene WLAN des SMART-<br>gateways abgeschaltet wird.<br>Ist der Wert auf 0 gesetzt, so bleibt das WLAN dauerhaft an                                                                                                    |
| WIRELESS CLIENT | SSID, Password           | Netzwerkname und Passwort des WLANs mit dem sich das SMARTgateway verbinden soll                                                                                                    |
|                 | Hostname                 | Der Name unter dem sich das SMARTgateway im Netzwerk anmeldet                                                                                                    |
|                 | DHCP                     | <b>On:</b> Das SMARTgateway erwartet, dass ihm im Netzwerk eine IP Adresse zugewiesen wird <b>(Standard)</b>                                                                                                    |
|                 |                          | Off: Das SMARTgateway verwendet die unten stehenden Einstellungen von IP-Adresse,<br>Subnetzmaske, Gateway und DNS IP-Adressen                                                                                                    |
| ETHERNET        | Hostname                 | Der Name unter dem sich das SMARTgateway im Netzwerk anmeldet                                                                                                    |
|                 | DHCP                     | <b>On:</b> Das SMARTgateway erwartet, dass ihm im Netzwerk eine IP Adresse zugewiesen wird <b>(Standard)</b>                                                                                                    |
|                 |                          | Off: Das SMARTgateway verwendet die unten stehenden Einstellungen von IP-Adresse,<br>Subnetzmaske, Gateway und DNS IP-Adressen                                                                                                    |
|                 |                          | On: Das SMARTgateway kann per Art-Net gesteuert werden, Live Control ist nicht möglich                                                                                                    |
| DMX             | Art-Net Enable           | Off: Das SMARTgateway kann nicht über Art-Net gesteuert werden, Live Control ist möglich (Standard)                                                                                                    |
|                 | Art-Net Universe         | Art-Net Universum auf welches das SMARTgateway reagiert                                                                                                    |
| DMX GROUPS      | DMX Kanäle und Gruppen   | Einstellung welche DMX Kanäle zu welchen Gruppen gehören sollen                                                                                                    |
|                 |                          | Display Version: SMARTgateways mit Display verwenden diesen Modus (Standard)                                                                                                    |
| DEVICE          | UI Encoder               | Encoder Version: Wenn das Frontinterface gegen das mit Drehencoder und Buttons getauscht wird, so muss dieser Modus eingestellt werden                                                                                                    |
|                 |                          | Nur von geschultem Servicetechniker einzustellen!                                                                                                    |
| LOCAL           | Breitengrad              | Geographischer Breitengrad des aktuellen Standortes                                                                                                    |
|                 | Längengrad               | Geographischer Längengrad des aktuellen Standortes                                                                                                    |
|                 | UTC Differenz            | Angabe der Differenz zur koordinierten Weltzeit in Stunden (z.B. "+1")                                                                                                    |
| UPDATE          | Current Firmware         | Die aktuelle Firmware Version des SMARTgateways                                                                                                    |
|                 | Current Display Firmware | Die aktuelle Firmware Version des Displays des SMARTgateways                                                                                                    |
|                 | Serial                   | Die Seriennummer des SMARTgateways                                                                                                    |
|                 | Uptime                   | Die Zeit, welche seit dem Startdes SMARTgateways verstrichen ist                                                                                                    |
|                 | Firmware Upload          | Ermöglicht ein Firmware Update per Netzwerk. Die Firmware-Datei (Format: .bin) wird von<br>Computer oder Laptop auf das SMARTgateway hochgeladen und automatisch installiert.<br>Anschließend startet das SMARTgateway neu und unter "Current Firmware" ist die neue<br>Version sichtbar                         |
|                 | Display Firmware Upload  | Ermöglicht ein Display Firmware Update per Netzwerk. Die Display-Firmware-Datei<br>(Format: .bin) wird von Computer oder Laptop auf das SMARTgateway hochgeladen und<br>automatisch installiert. Anschließend startet das SMARTgateway neu und unter "Current<br>Display Firmware" ist die neue Version sichtbar |
|                 | Sequence Backup Upload   | Hier kann ein Backup der Sequenz-Datei (Format: .txt) von Computer oder Laptop auf das SMARTgateway hochgeladen werden und anschließend startet das SMARTgateway neu                                                                                                    |

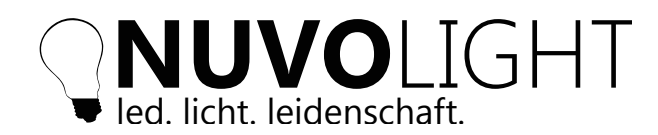

v2.0

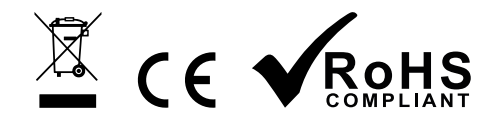

| LIVE CONTROL CONFIG SEQUENCES TIMETABLE |                                                                 |  |  |
|-----------------------------------------|-----------------------------------------------------------------|--|--|
| - WIRELESS MODE                         |                                                                 |  |  |
| Accesspoint + Ethernet                  |                                                                 |  |  |
| Accesspoint:                            | Device creates a WLAN                                           |  |  |
| Accesspoint + Station:                  | Device creates a WLAN and connects to an existing WLAN          |  |  |
| Accesspoint +<br>Ethernet:              | Device creates a WLAN and connects to LAN via the ethernet port |  |  |
| AP timeout [min]:                       | 0                                                               |  |  |
| WIRELESS CLIENT                         |                                                                 |  |  |
| ETHERNET                                |                                                                 |  |  |
| ETHERNET                                |                                                                 |  |  |
| Inputs                                  |                                                                 |  |  |
| DMX                                     |                                                                 |  |  |
| DMX GROUPS                              |                                                                 |  |  |
| DMX GROUPS                              |                                                                 |  |  |
| DMX<br>DMX GROUPS<br>DEVICE             |                                                                 |  |  |

Nach jeder Änderung einer Option erscheinen die Buttons *Abort* und *Apply Changes*. Beim Klick auf *Abort* werden alle nicht gespeicherten Änderungen wieder rückgängig gemacht. Beim Anwählen von *Apply Changes* initialisiert sich das SMARTgateway neu und übernimmt die Änderungen.

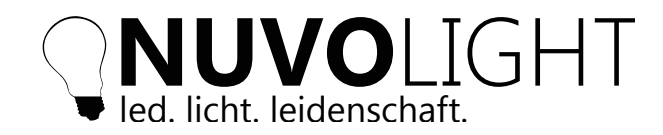

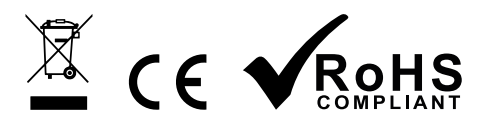

### 3. SEQUENCES

Unter dem Tab **SEQUENCES** können bis zu acht unterschiedliche Lichtstimmungen programmiert werden. Jede **SEQUENCE 1-8** ist dem korrespondirenden Schließkontakt **Digital 1-8** zugeordnet, sodass ein Schließen des Kontakts die entsprechende Sequenz ausführt. Alternativ können die acht Sequenzen auch per Netzwerkbefehl angesteuert werden, mehr dazu auf Seite 11. Ein Beispiel für eine Sequenz ist auf den Seiten 9 und 10 aufgeführt.

| LIVE CONTROL CONFIG SEQUENCES TIMETABLE<br>Used Memory: 2%     | Used Memory<br>Zeigt den durch Sequence-Daten<br>belegten Speicher an                                                    |
|----------------------------------------------------------------|----------------------------------------------------------------------------------------------------|
| Sequence ♀ Chaser ● On/Off ● Toggle ● Locking ■                | - Sequence Typ Auswahl                                                                                                   |
| Fadetime [ms]:   1000   0   Show Scene   Holdtime [ms]:   1000 | Show Scene<br>Die eingespeicherten DMX- &<br>DALI-Werte werden an den Aus-<br>gängen des Gateways ausgegeben             |
| New Scene                                                      | <ul> <li>New Scene</li> <li>Fügt eine leere Szene zur Se-<br/>quence hinzu</li> </ul>                                    |
| SEQUENCE 4<br>SEQUENCE 5<br>SEQUENCE 6                         | Save permanent<br>Speichert die Sequence-Daten<br>auf dem Gateway, sodass sie nach<br>einem Neustart noch vorhanden sind |
| SEQUENCE 7<br>SEQUENCE 8<br>Save permanent Save to File        | <ul> <li>Save to File</li> <li>Download der Sequence-Daten<br/>als Textdatei auf den Computer</li> </ul>                 |

#### Szenen in Sequenzen

v2.0

Eine Sequenz besteht aus einer oder mehrer Szenen. In einer Szene sind DMX-, 0-10 V- und DALI-Werte abgespeichert.

Über den Sequenztyp kann die Abfolge und das Verhalten definiert werden:

- Sequence: die Sequenz stoppt nach der letzten Szene
- Chaser: nach der letzten Szene wird wieder die erste Szene ausgeführt
- On/Off: bei Tasterkontakt wird die erste und letzte Szene wird immer im Wechsel ausgeführt
- *Toggle:* beim Schließen des Kontakts wird die erste Szene, beim Öffnen die letzte Szene ausgeführt
- Locking: beim Schließen des Kontakts werden alle anderen Eingänge gesperrt

Eine leere Szene kann über den Button *New Scene* im Tab *SEQUENCES* hinzugefügt werden. Eine Szene mit den dargestellten Live Werten kann über *Add to Sequence* im Tab *LIVE CONTROL* hinzugefügt werden.

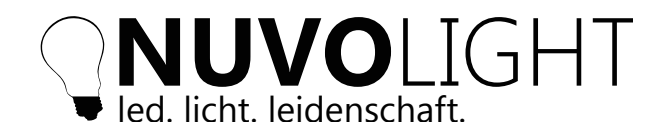

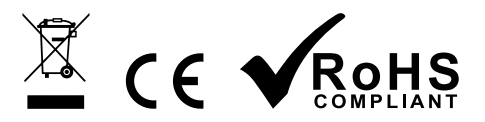

Auf der Bedienoberfläche der Szene können alle nötgen Einstellungen vorgenommen werden:

- Fadetime
- Holdtime
- Position in der Seqeunce
- Anzeigen
- Löschen
- Einmalig ausführen (nur beim Sequence Type CHASER vorhanden)

Eine Übersicht der Szenen-Bedienoberfläche:

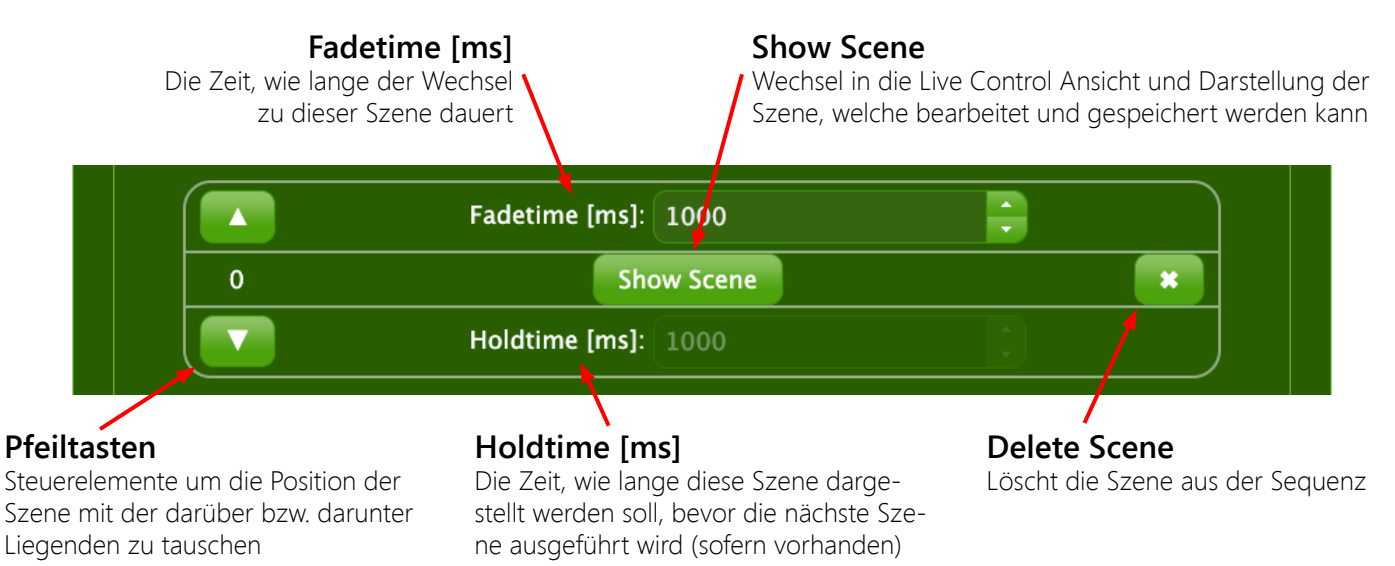

### **Beispiel - Statische Lichtstimmung**

In diesem Beispiel soll eine Lichtstimmung erstellt werden und durch Schließen des Kontakts *Digital 1* ausgeführt werden.

Gehen Sie dazu wie folgt vor:

1. In den Tab SEQUENCES wechseln

2. Die gewünschte Sequenz SEQUENCE 1 auswählen

3. Den Button *New Scene* anwählen und einen kurzen Moment warten bis die neue Szene der Sequenz hinzugefügt wurde

4. Wählen Sie den Sequenztyp Sequence aus

5. Klicken Sie dann auf den Button *Show Scene*, es wird automatisch in den *LIVE CONTROL* Tab gewechselt

- 6. Hier können Sie nun mit den Schiebereglern von DMX und DALI die gewünschten Werte einstellen
- 7. Über den Button Save Scene muss die Szene gespeichert werden
- 8. Der potentialfreie Kontakt an *Digital 1* führt nun die *SEQUENCE 1* aus

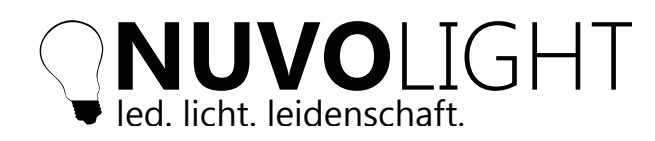

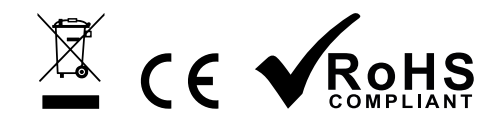

10/14

| _   |                           |          | 1.             |               |      |            |   |
|-----|---------------------------|----------|----------------|---------------|------|------------|---|
| LIV | E CONTROL                 | CONFIG   | SEQUENCES      | TIMETABLE     |      |            |   |
| _   |                           |          | Used           | l Memory: 2%  |      |            | _ |
|     |                           |          |                |               |      |            |   |
| -   | SEQUENCE 1                |          |                |               |      |            |   |
|     | Sequence O                | Chaser ● | On/Off ● Tog   | gle 🔍 Locking | •    |            |   |
|     |                           |          | Fadetime [ms]: | 1000          |      |            |   |
|     | 0                         |          | <b>5</b> . Sho | ow Scene      |      | *          |   |
|     |                           |          | Holdtime [ms]: | 1000          | •    |            |   |
|     |                           |          |                | Ţ             |      |            |   |
|     |                           |          |                |               |      | New Scene  |   |
|     |                           |          |                |               |      | 7          |   |
| C   |                           | сыт      |                |               |      | /.         | 1 |
| l'  | led. licht. leidenschaft. | וחנ      | 1              | 4:22          | Abor | Save Scene |   |

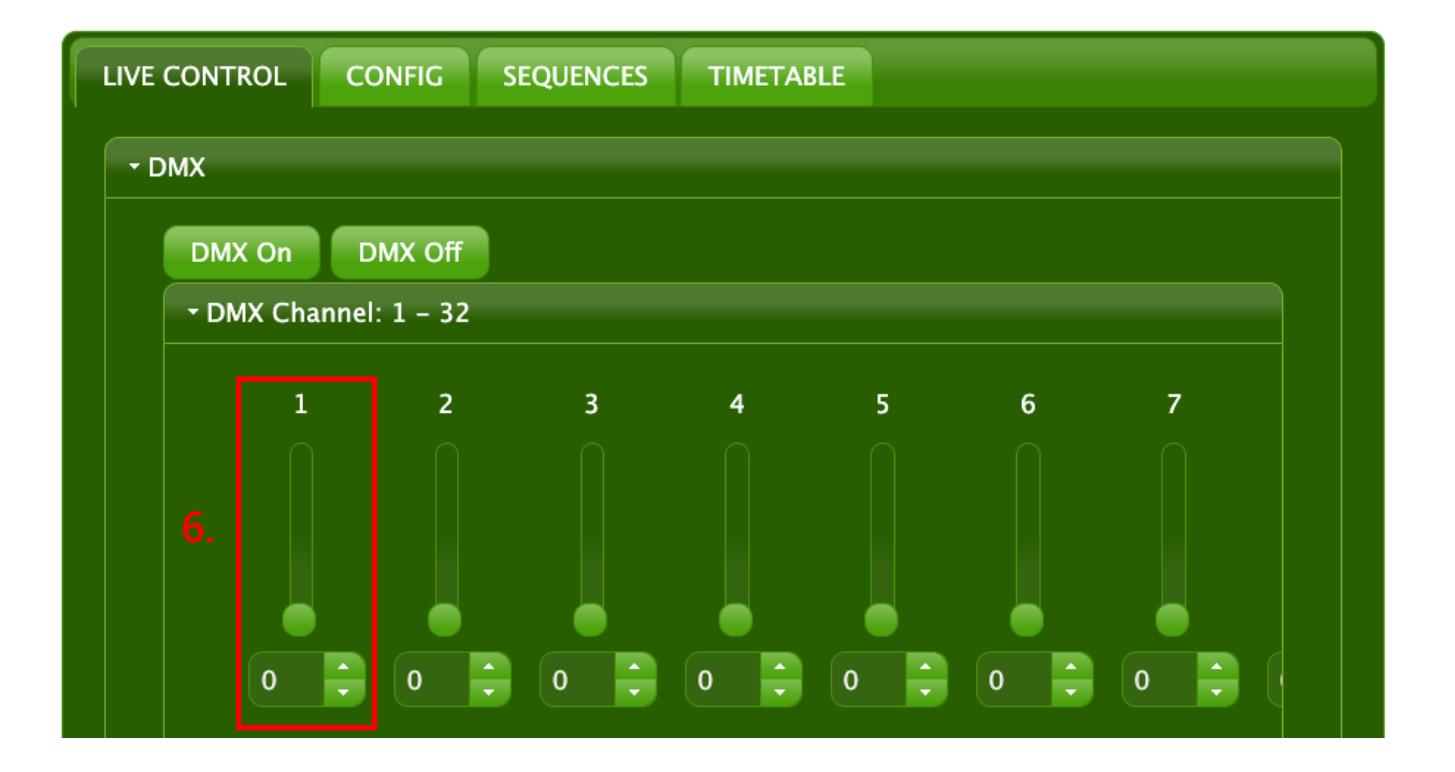

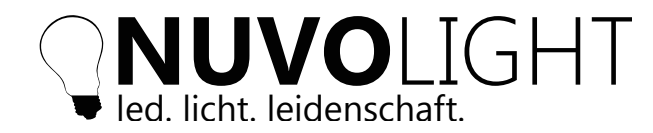

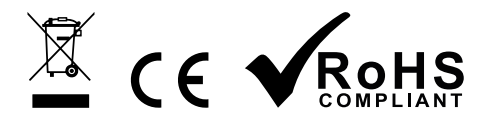

# Sequenzen per Netzwerkbefehl ausführen

Statt Digital-Eingänge des Gateways zu schließen, können Lichtstimmungen auch direkt per UDP Netzwerkpaket ausgeführt werden\*.

Nachfolgend wird das Vorgehen am Beispiel des Projektionsnetzes einer Kinoistallation erklärt.

Das SMARTgateway per LAN Kabel im Control-Netzwerk des Filmservers anstecken und über das Netzteil mit Strom versorgen (24 V).

Verbinden Sie Ihr Tablet, Mobiltelefon oder Laptop mit dem WLAN-Accespoint des Gateways und öffnen Sie das Konfigurations-Webinterface des Gateways per Browser (Siehe Seite 4).

Wechseln Sie in der Weboberfläche des Gateways in den Tab *CONFIG*. Im Unterpunkt *Ethernet* stellen Sie *DHCP* auf *On* sofern ein DHCP-Server im Netzwerk existiert und auf *Off* wenn es sich um ein statisches Netzwerk handelt. Nehmen Sie im zweiten Fall die gewünschten Einstellungen von IP, Gateway, Submask und DNS vor. Speichern sie diese und das Gateway startet daraufhin automatisch neu.

Die Netzwerkbefehle zum Ausführen der Sequenzen schicken Sie an folgendes Ziel:

| IP:        | IP-Adresse des Gateways             |
|------------|-------------------------------------|
| Port:      | 42732                               |
| Protokoll: | UDP                                 |
| Nachricht: | <nummer der="" sequenz=""></nummer> |

Die UDP-Message (Format "text") enthält nur die Nummer der Sequenz. Der Netzwerkbefehl zum Starten der Sequence 1 ist zum Beispiel einfach nur der Text **1**.

Beim Sequenztyp *SEQUENCE* startet die Sequenz und läuft einmal durch. Beim Sequenztyp *CHASER* startet bzw. stoppt die Sequenz pro gesendetem Befehl.

Beim Sequenztyp *Toggle* wechselt die Szene pro gesendetem Befehl.

Beim Sequenztyp *ON/OFF* muss zusätzlich noch der Zustand mit Hochstrich übergeben werden, damit die richtige Szene ausgeführt wird. Beispiel Sequenz 3:

### 3|on bzw. 3|off

*Hinweis:* Für Dolby/Doremi Filmserver muss im Device-Manager das SMARTgateway als RAW-Device für UDP Messages angelegt werden. Nun können Sequenzen per Netzwerkbefehl aus einem Makro des Filmservers heraus gestartet werden.

\*) Empfohlenes Freeware-Tool zum Testen: https://packetsender.com

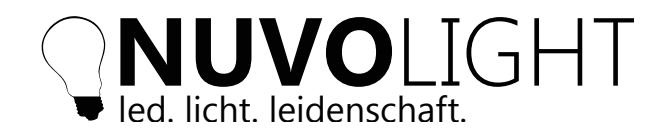

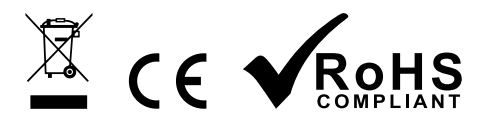

#### 4. TIMETABLE

v2.0

Unter dem Tab *TIMETABLE* können zeitlich automatisiert Sequenzen ausgeführt werden. Über den Button *Add* kann eine neue Zeit zum Ausführen einer Sequenzen 1-8 ausgewählt werden. Mit dem Button *Save* wird die Einstellung gespeichert.

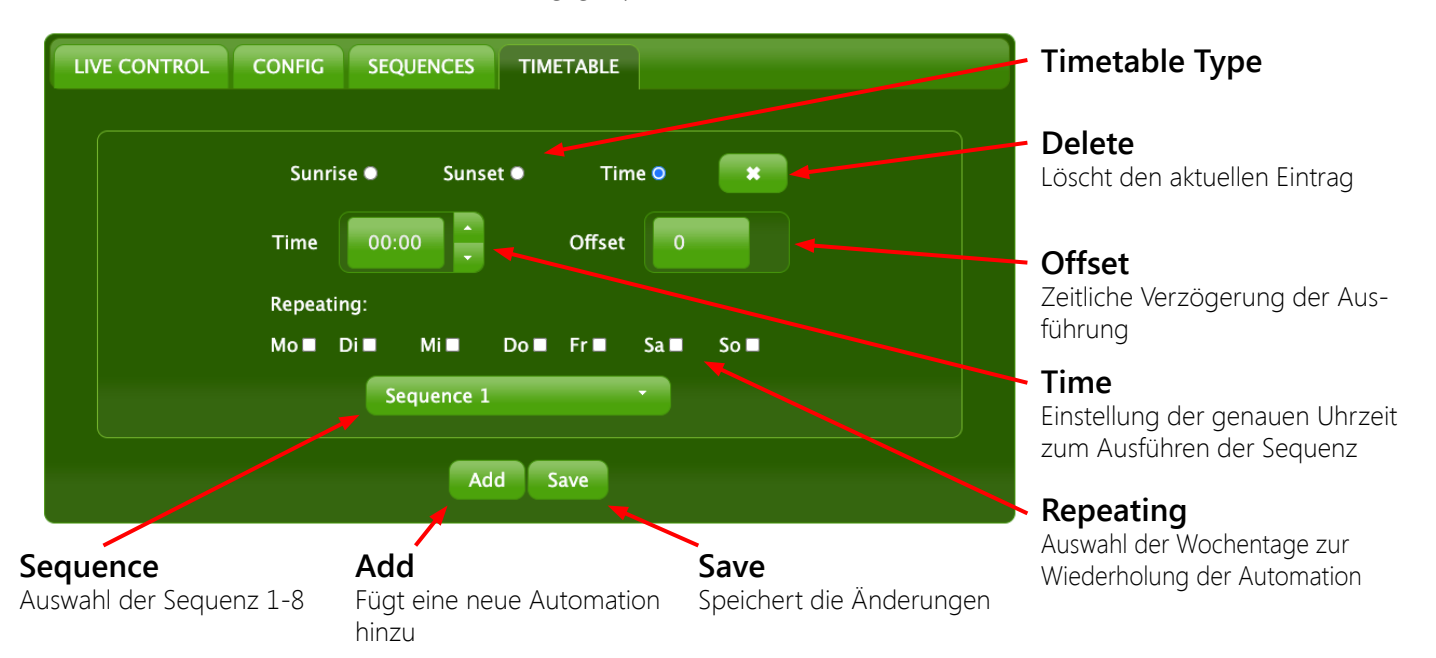

Eine Eintrag in der Zeitsteuerung definiert die genaue Zeit zum Ausführen einer Sequenz, welche vorher programmiert wurde (Siehe Seite 8: *SEQUENCES*).

Über den Timetabletyp stehen folgende Optionen zur Auswahl:

- Sunrise: Das Ausführen geschieht automatisch zum Sonnenaufgang
- Sunset: Das Ausführen geschieht automatisch zum Sonnenuntergang
- Time: Das Ausführen geschieht automatisch zur eingestellten Uhrzeit

Im Menü *CONFIG > Local* können Längen- und Breitengrad sowie die Zeitzone eingestellt werden. Diese Einstellungen sind notwendig um die Zeit für Sonnenauf- und Untergang korrekt zu berechnen.

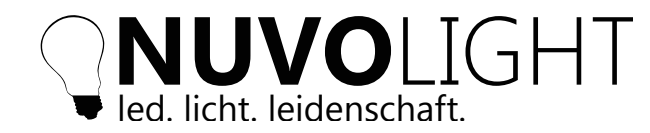

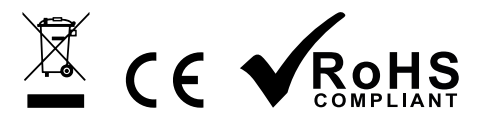

# Anbindung an Nuvolight Steuerserver SMARThub

Das Nuvolight SMARTgateway ist ein leistungsstarkes Steuergerät mit Fokus auf Lichtsteuerung. Es bietet folgende Anschlussmöglichkeiten:

- Ansteuerung von DMX-Geräten (z.B. farbige Leuchten oder Veranstaltungstechnik)
- Ansteuerung von DALI-Geräten (z.B. Leuchten mit weißer Lichtfarbe)
- Anbindung von Tastern bzw. anderen Automationsgeräten mit Schließkontakten (GPO)
- Anbindung z.B. an Kino-Projektionstechnik per LAN Netzwerkschnittstelle
- In Erweiterung z.B. mit Nuvolight SMARTreceiver 2ch Relais:
- Schalten von elektrischen Lasten mit integrierten Leistungsrelais (z.B. Vorhangsteuerung)

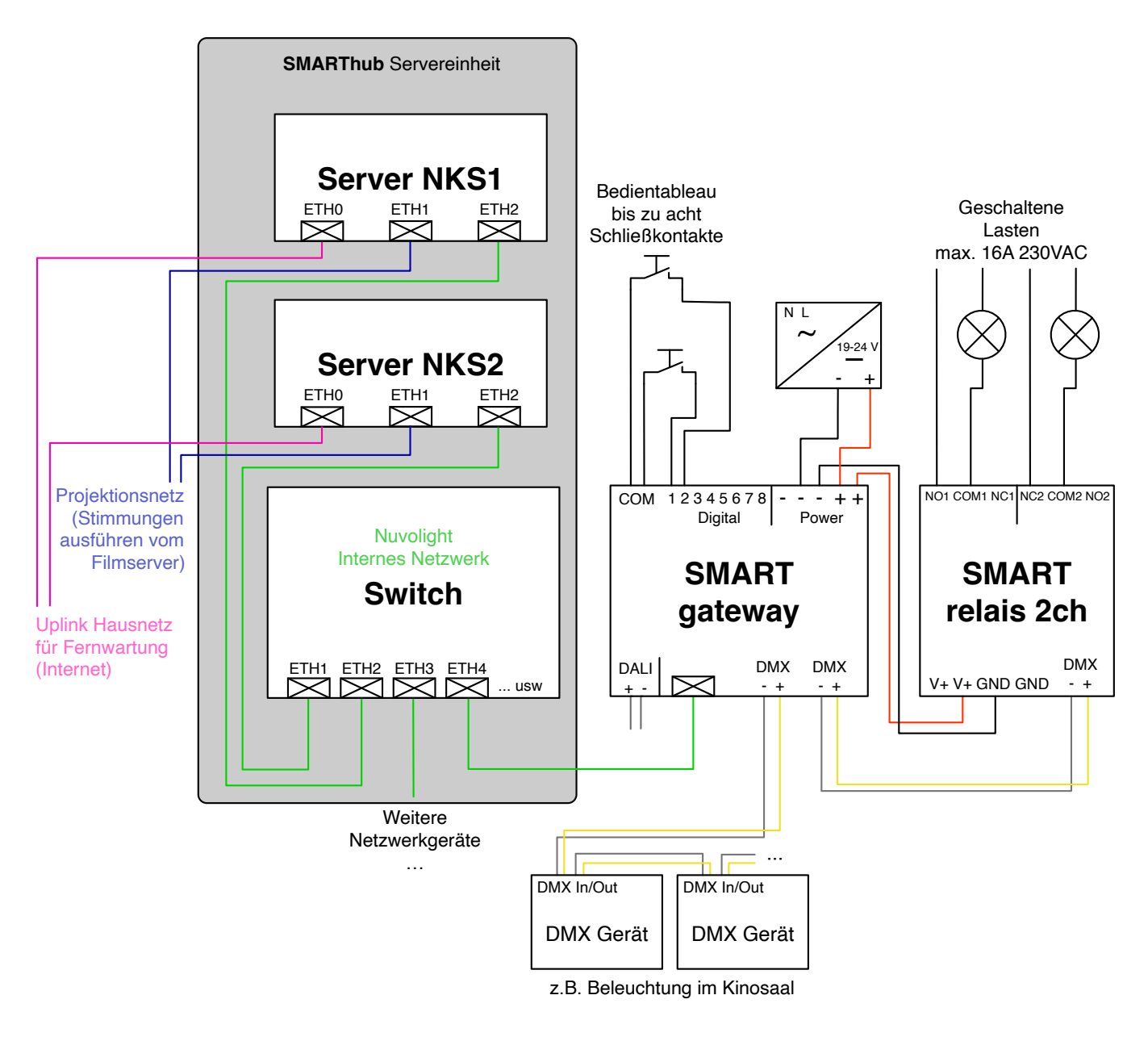

Anschlussschema zur Anbindung an den Nuvolight Steuerserver

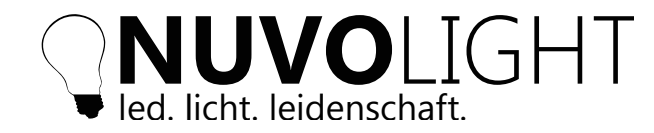

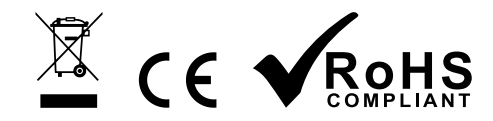

# Anschlussbeispiele

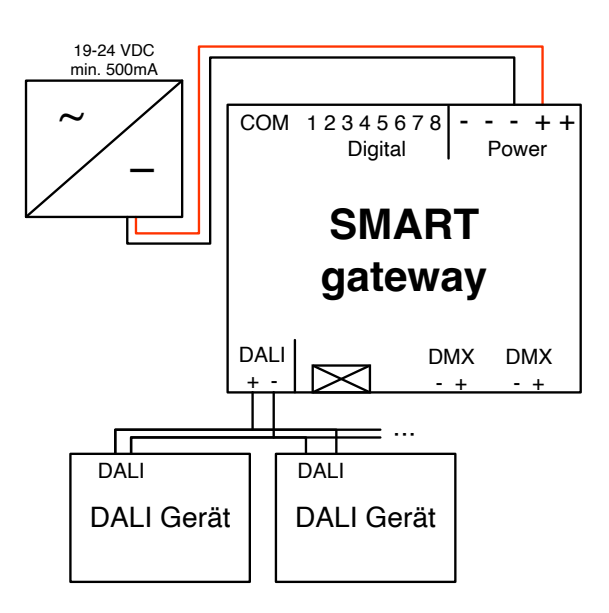

Beispiel DALI

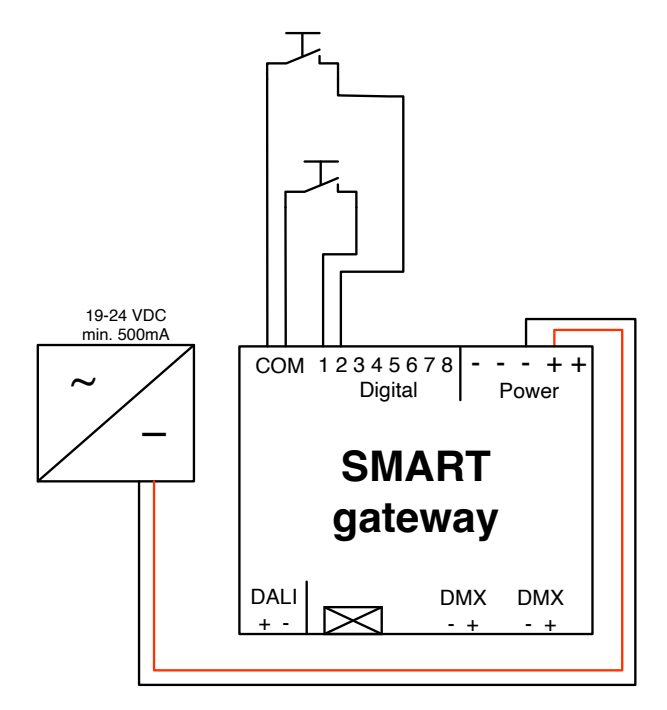

Beispiel Input Taster

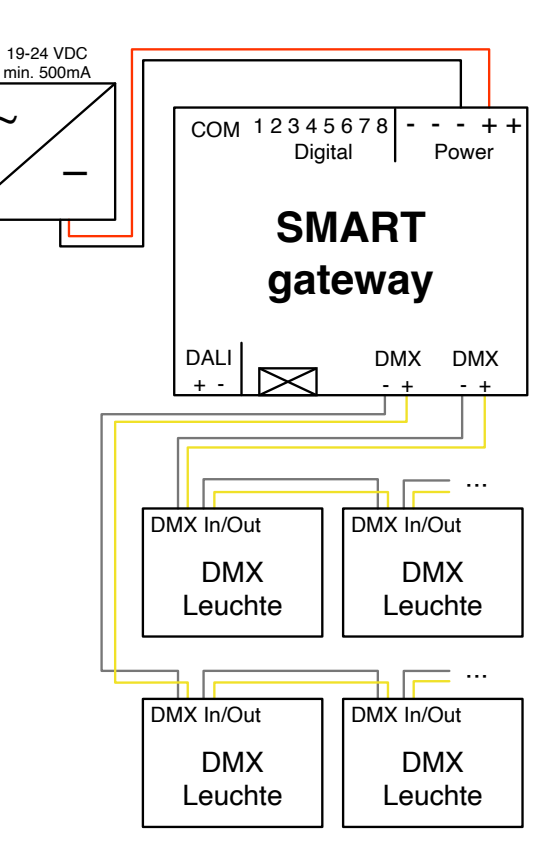

Beispiel DMX

#### Wichtig:

Nur **potentiafreie** Kontakte anschließen!

Das Anlegen von Spannung an den Eingängen des Gerätes führt zu irreparablen Beschädigungen!